## **CONFERENCIA DE TRANSFERÊNCIA ENTRE LOJA E SERVIDOR**

Quando uma transferência e criada e enviada para uma determinada filial de destino. Como mostra a figura abaixo

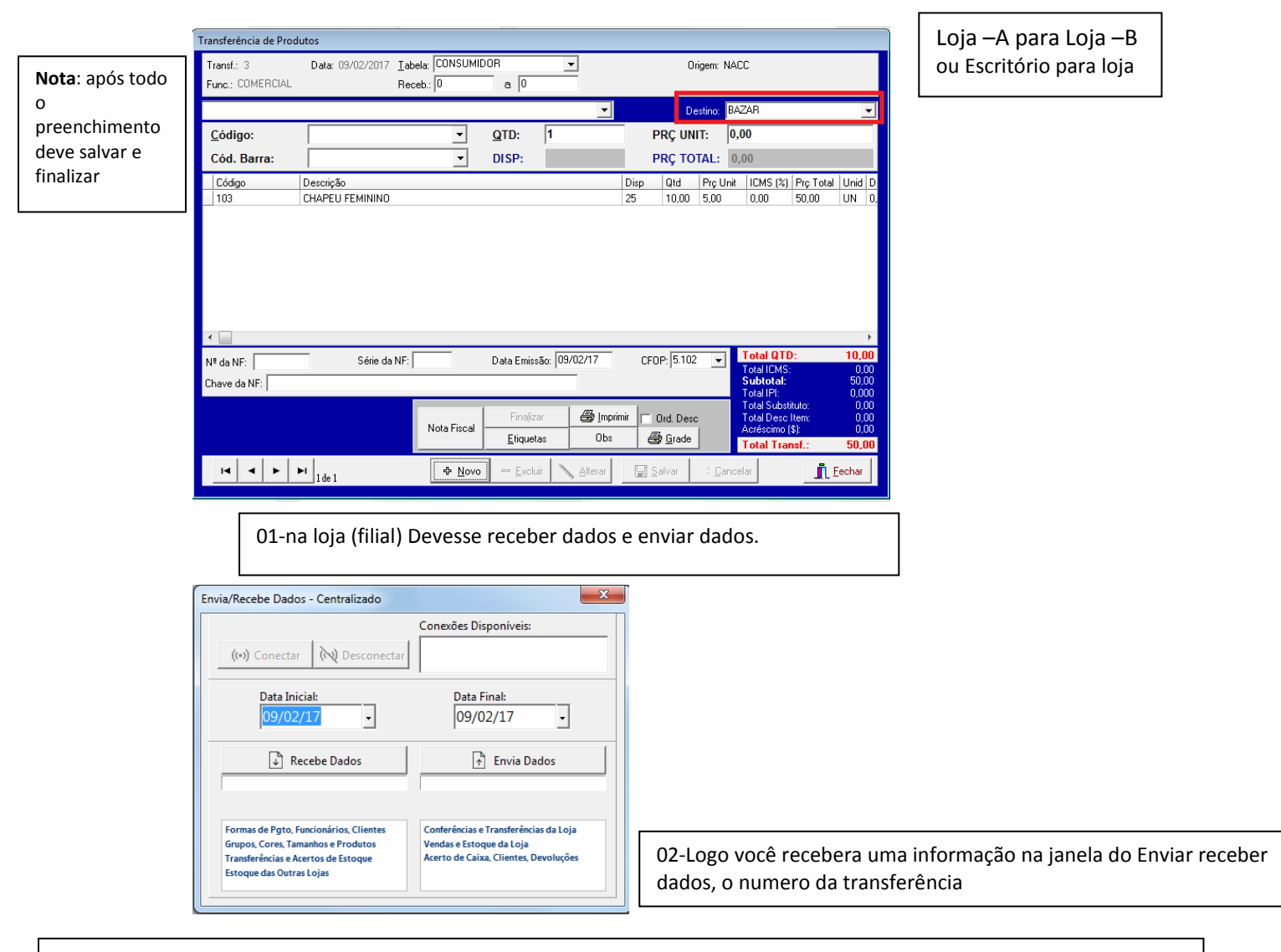

03-Caso você não percebeu o numero da transferência é só fazer o login no sistema novamente e você ira ver uma nova janela informando os números das transferências. Como mostra na figura abaixo

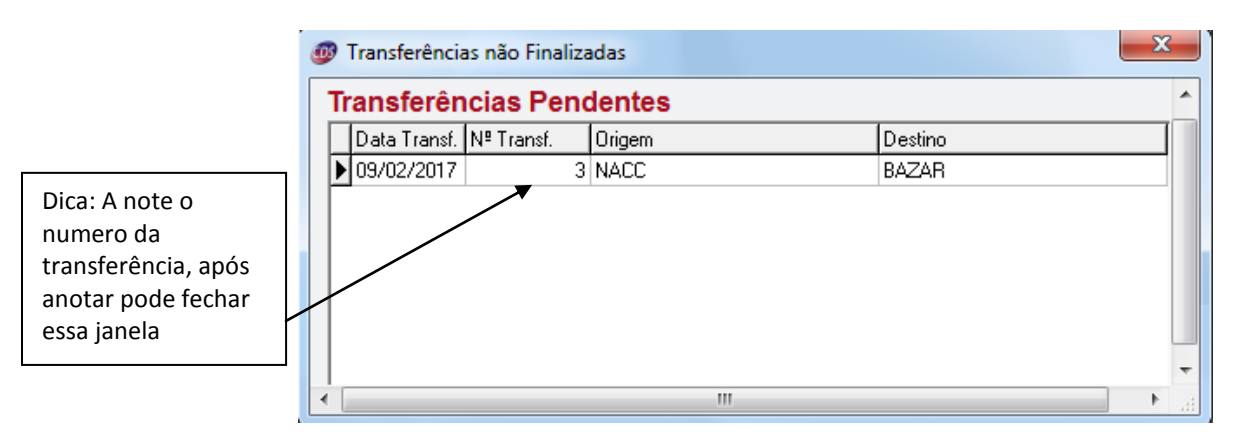

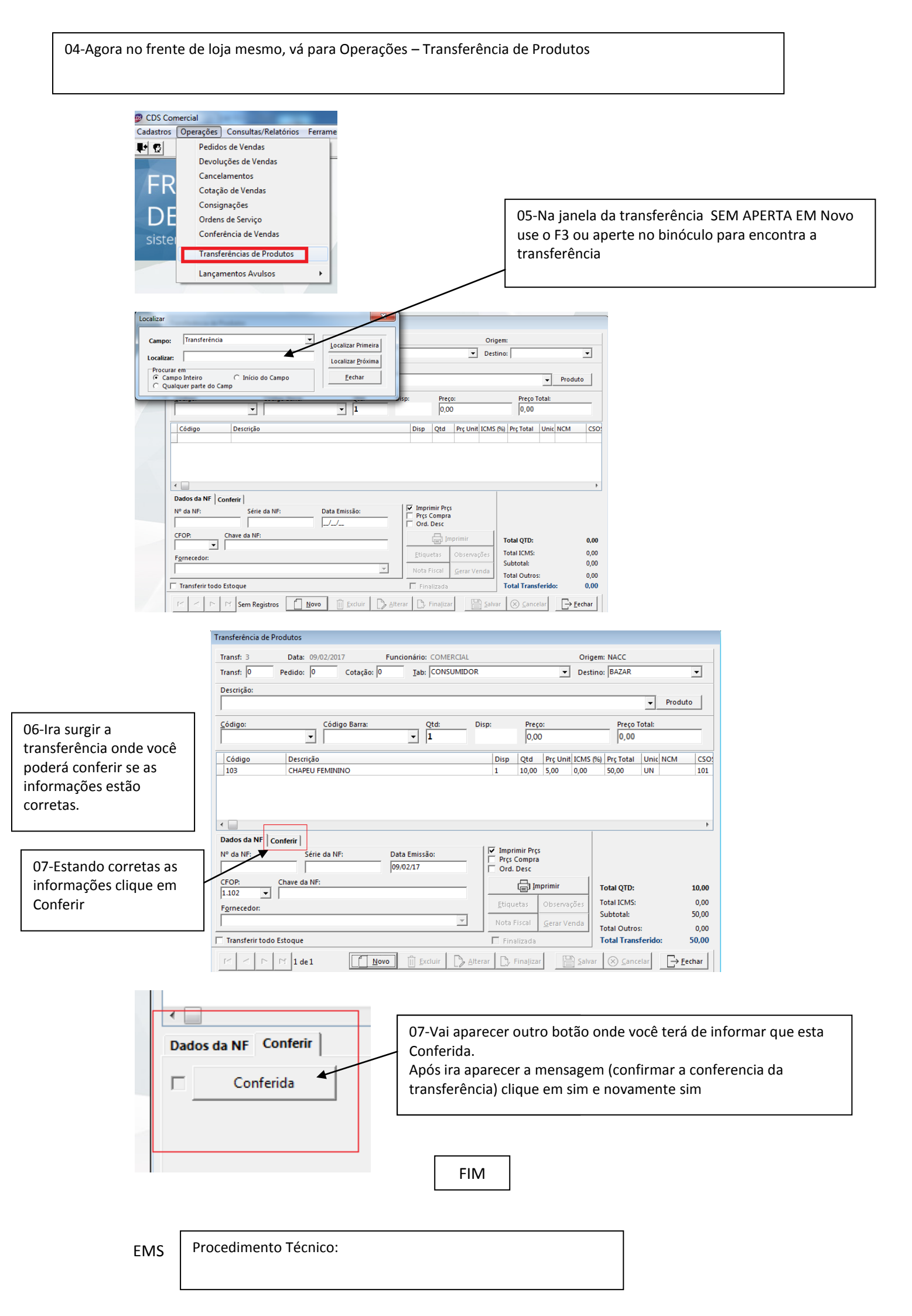